## Ajustando a Compensação de Luz de Fundo

Você pode corrigir a imagem quando a pessoa / objeto aparece muito escura por causa da luz de fundo.

1 Pressione o botão 🗐 para exibir o menu.

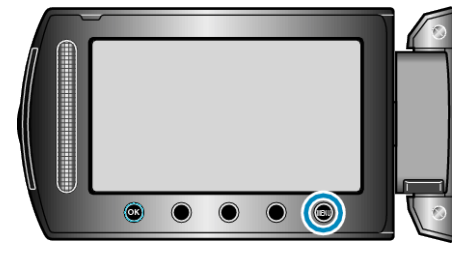

2 Selecione a opção "MANUAL SETTING" (Configuração manual) e pressione ⊛.

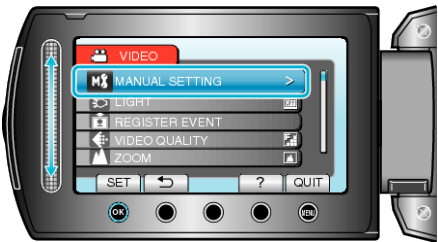

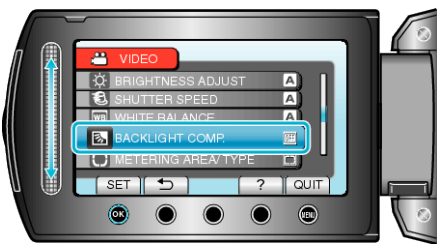

4 Selecione "ON" (Ativar) e pressione ®.

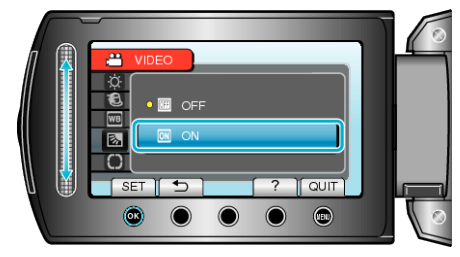